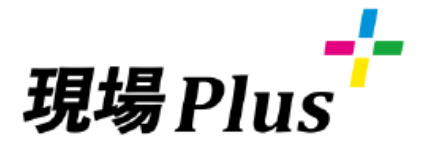

1

# 協力業者研修準備編(元請)

この「協力業者研修準備編(元請)マニュアル」は、元請け用の資料です。

下記の資料をご準備ください。

協力業者に提供する資料は「らくらくBOOK 3.操作編/協力業者」のみです。

・らくらくBOOK 1.設定編

- ・らくらくBOOK 2.操作編/元請
- ・らくらくBOOK 3.操作編/協力業者

※下記の弊社サポートサイトよりダウンロードできます。 <u>https://archi.fukuicompu.co.jp/user/products/genba/?cat=2</u>

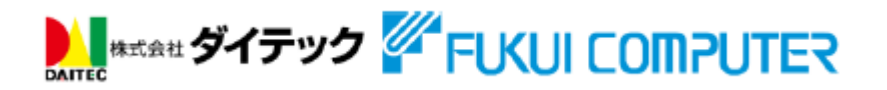

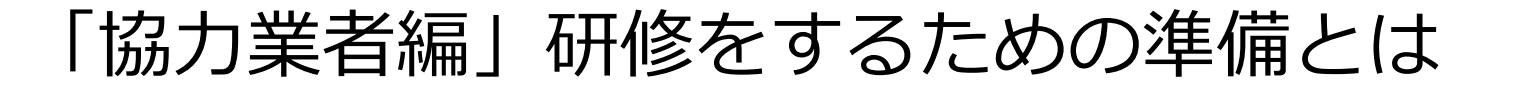

協力業者編の登録や、アプリインストールなど協力業者編の研修準備を行うことで、協力業者編の研修を社内でスムーズに行うことが出来ます。

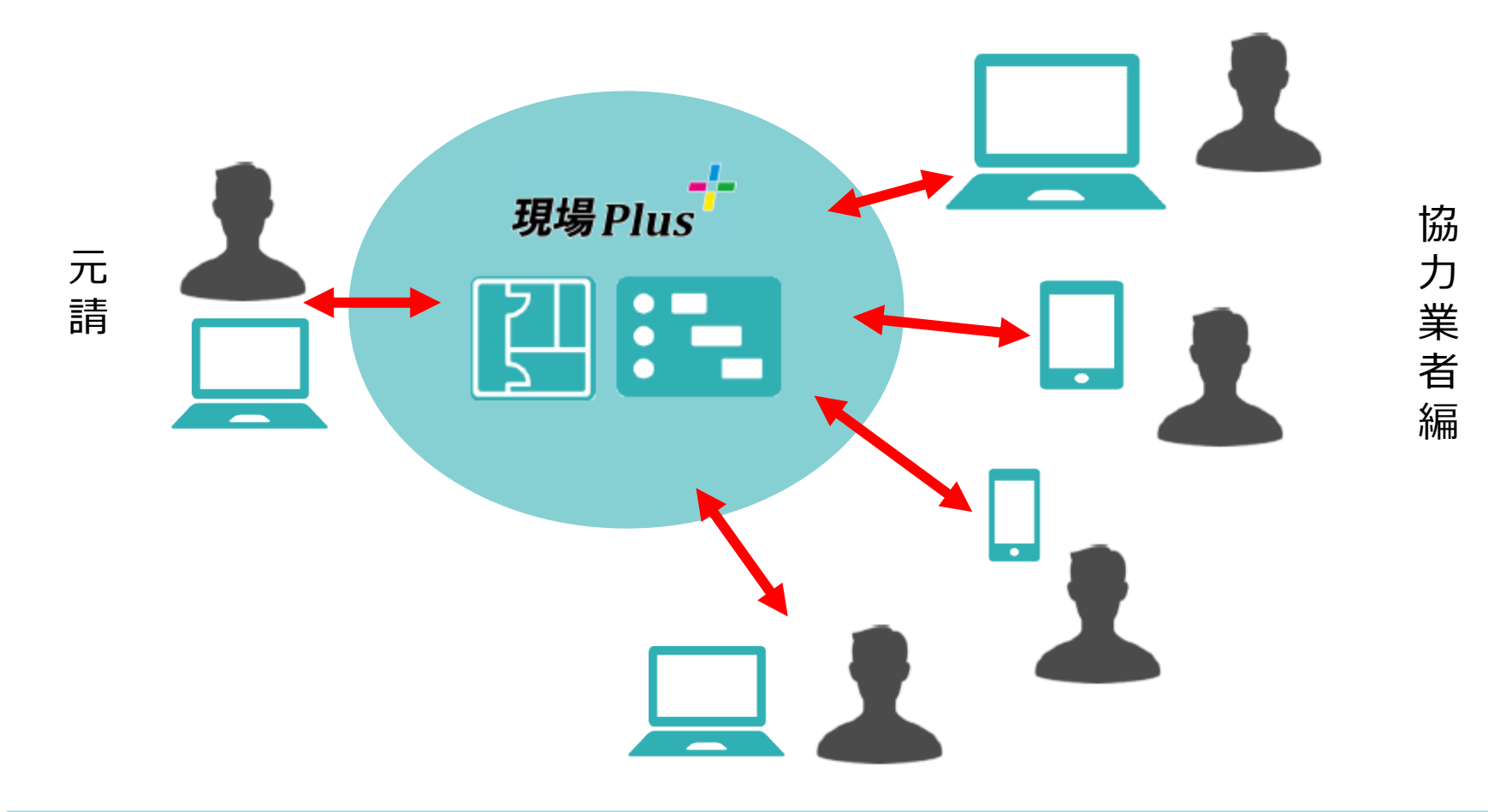

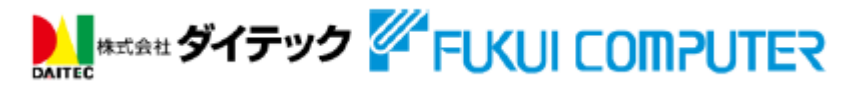

目次

| 01. 研修に参加する協力業者の登録 【元請】    | P. 4  |
|----------------------------|-------|
| 02. 研修用現場の登録 ~現場の作成~【元請】   | P. 6  |
| 03. 研修用現場の登録 ~協力業者の登録~【元請】 | P. 7  |
| 04. 工程表の作成 【元請】            | P. 8  |
| 05. 協力業者の割り当て【元請】          | P. 8  |
| 06. アプリのインストール【協力業者】       | P. 9  |
| 07. 研修の最終確認【元請】            | P. 10 |

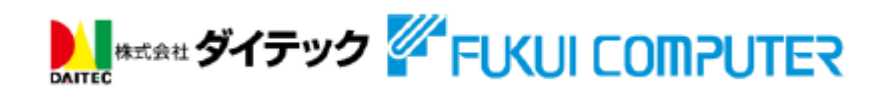

## 研修に参加する協力業者の登録【元請】

建材の卸業者は「商社」で、工事業者は「下請工事業者」として登録するこ とができます。 「商社」・「下請工事業者」どちらに登録しても、機能的な違いはありません(登録後の変更も可能です)。

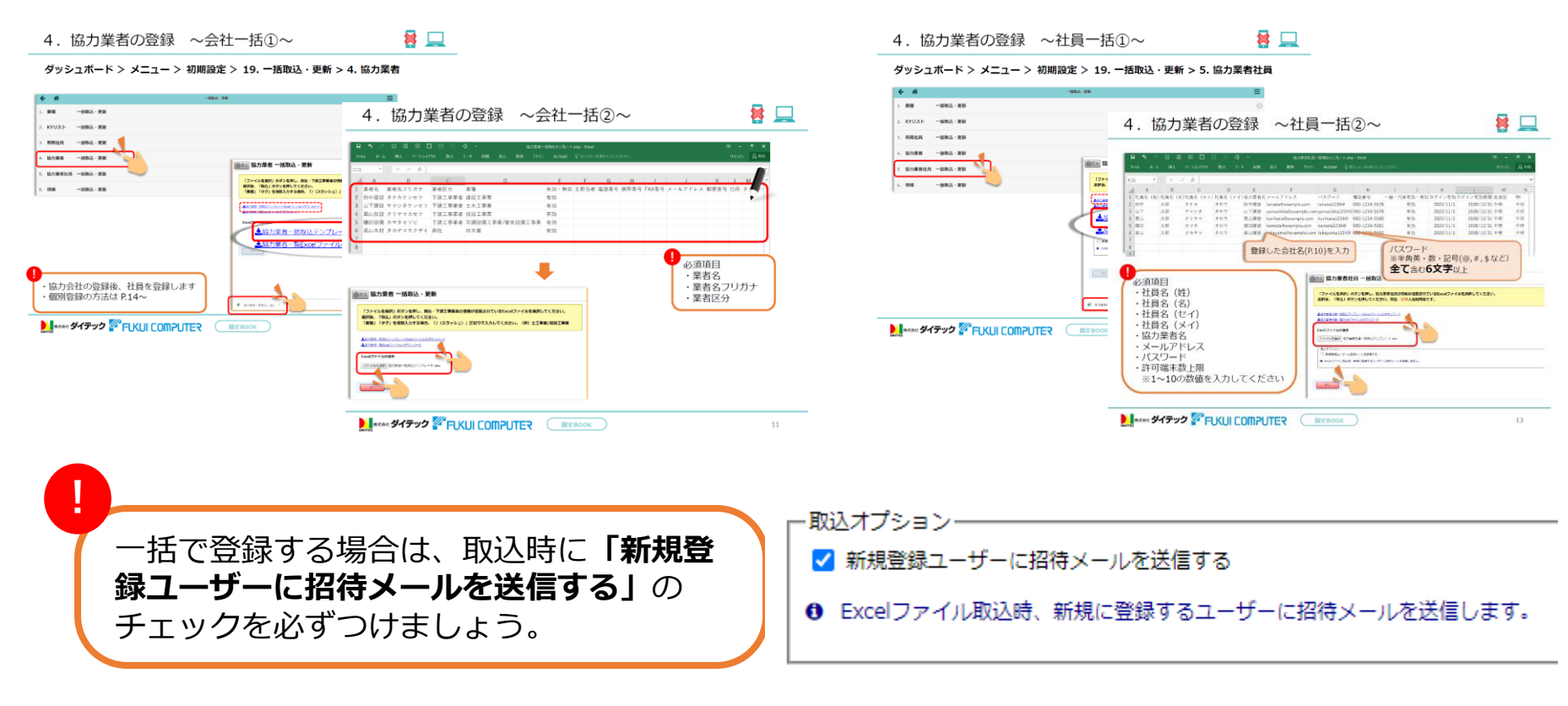

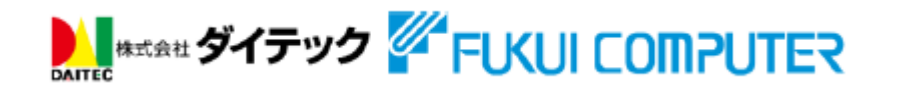

# 【参考】協力業者に配信されるメール

登録した協力業者に現場Plusから メールが配信されます。 このメールにはログインするために 必要な、

- ・テナント番号
- ・ログインID
- ・パスワード

が記載されています。

#### またアプリのダウンロードのリンク もついています。

#### 新規ユーザー登録されました - 現場Plusサービス

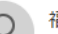

福井スマート - 現場Plus <mailsend-hanjo@komuten.jp> <sup>宛先</sup>

() このメッセージには余分に改行されている行があります。

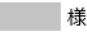

現場 Plus に新規ユーザー登録されました。 以下 URL よりご利用ください。

■スマートフォン・タブレットでご利用の場合

アプリのダウンロード

【iOS】例)iPhone、iPad

 $\label{eq:https://itunes.apple.com/jp/app/%E7%8F%BE%E5%A0%B4%E6%83%85%E5%A0%B1%E5%85%B1%E6%9C%89%E3%82%AF%E3%83%A9%E3%82%A6%E3%83%89/id1408497115?l=ja&ls=1&mt=8&i gn-mscache=1 \end{tabular}$ 

[Android]例)Xperia、AQUOS、Galaxy、arrows etc <u>https://play.google.com/store/apps/details?id=jp.co.daitec.dynagon.mobile.an</u> droid

■パソコンでご利用の場合

-----

【プラウザ版(Google Chrome 推奨)】 https://apg.kensetsu-cloud.jp/demo/dyapp/t/X4CD452/memberlogin?loginid=s-sat oru@sannet.ne.jp

ID 発行会社 : 福井スマート

テナント番号 : ログイン ID :

パスワード:

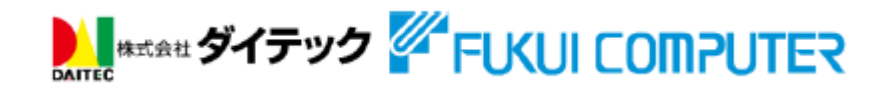

研修用現場の登録~現場の登録~【元請】

研修時に使用する現場の登録をしましょう。 らくらくBOOK 2.操作編/元請のP.10~12を参考に現場を登録を行います。 研修に参加する社内担当者担の登録を行います。 現場名は「研修用現場」などわかりやすい名前にしましょう。

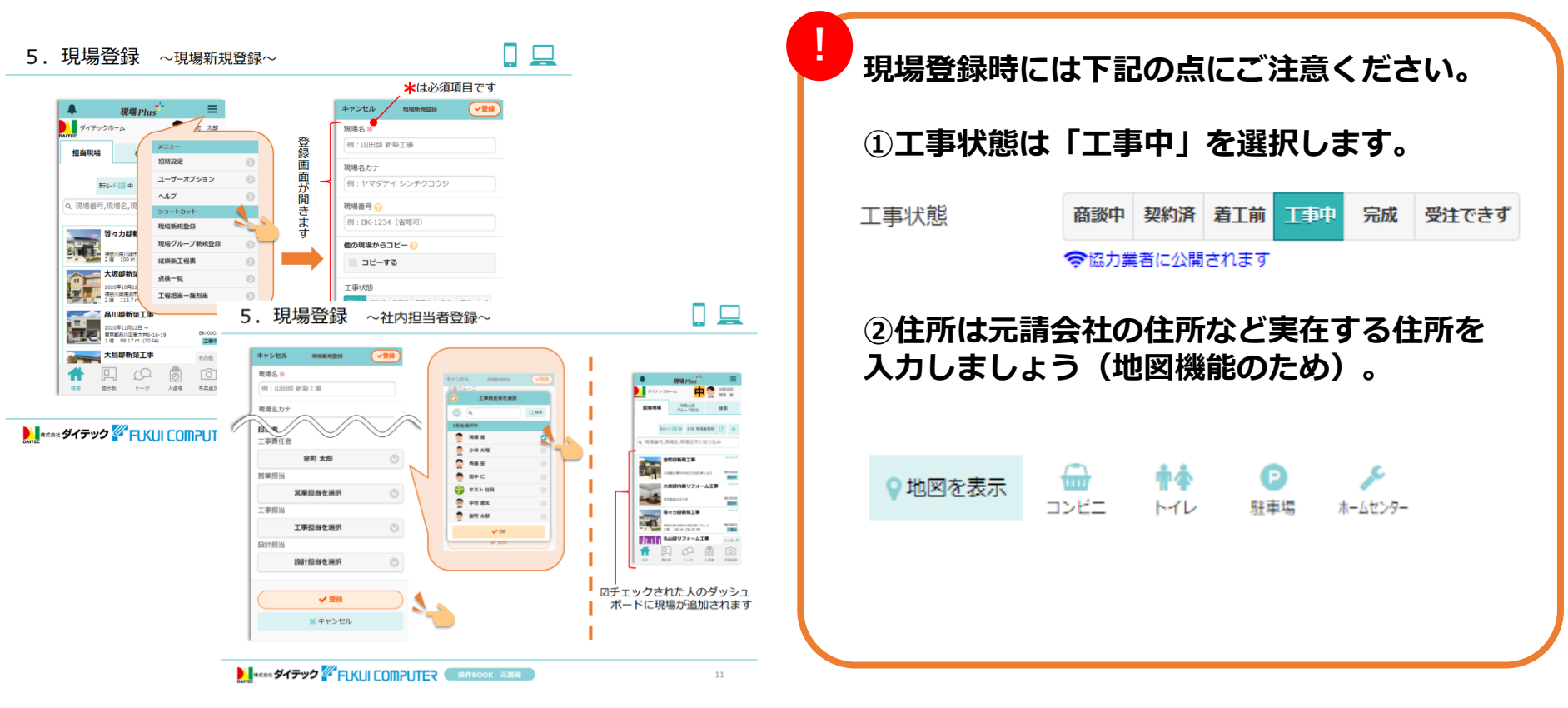

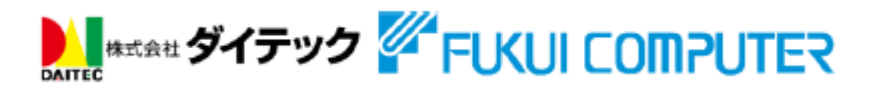

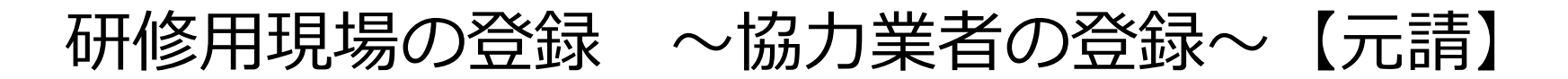

作成した現場に協力業者を登録します。 らくらくBOOK 2.操作編/元請のP.12~13を参考に現場に研修に参加する協 力業者を登録を行います。

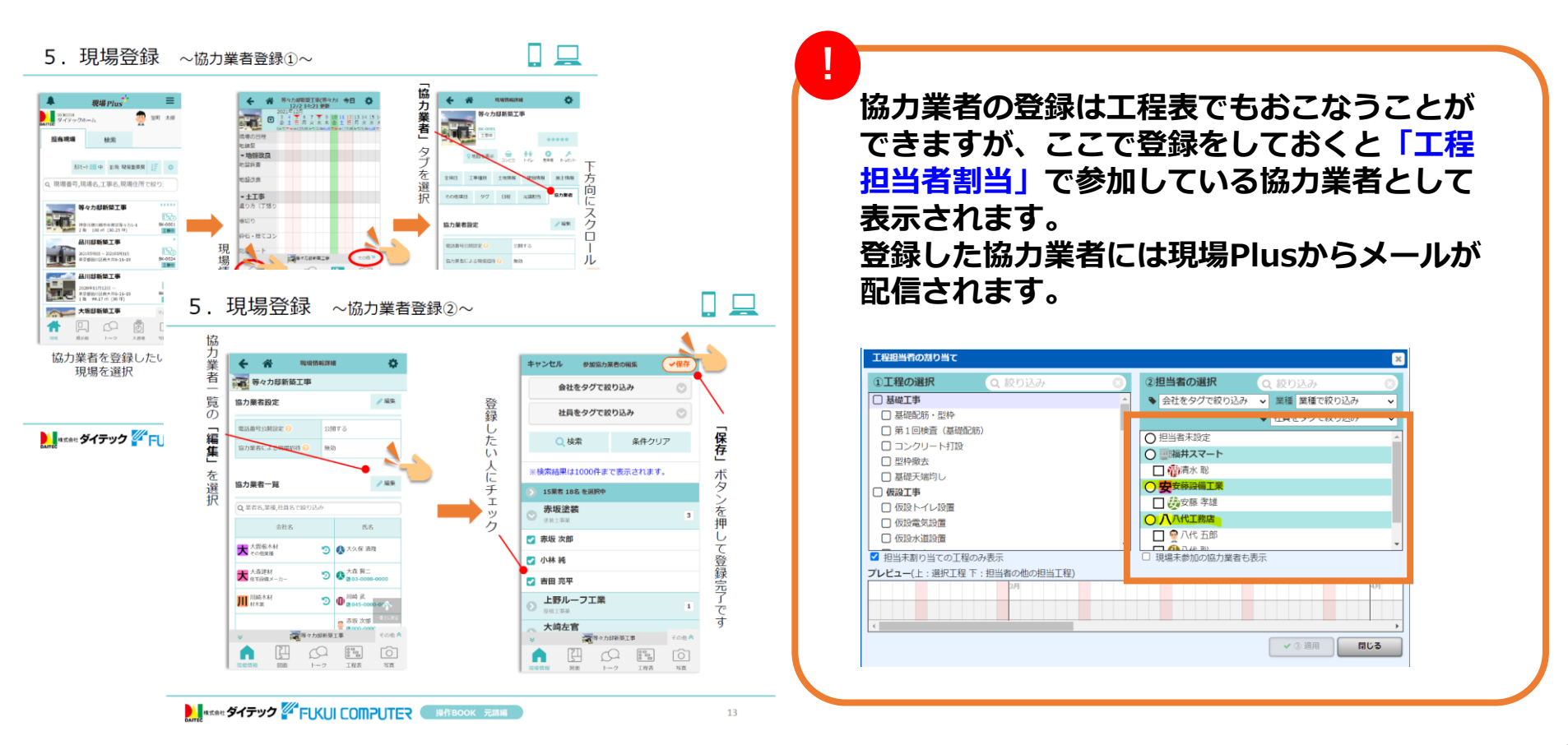

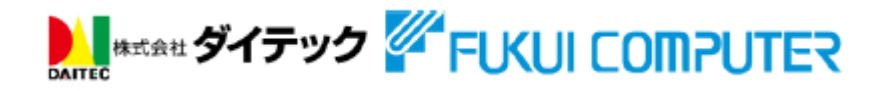

## 工程表の作成・協力業者の割り当て【元請】

現場に工程表を作成します。 らくらくBOOK 2.操作編/元請のP.14~20を参考に工程表を作成します。

#### 工程表は「標準工程表」から「標準工程表サンプル」を使用します。

工程表の期間は下記の様に設定しましょう。

#### 着工日:研修の日 引き渡し日:研修の日から4か月後

工程表を作成したら「設定」–「PC版で編集」から各工程に担当者として協力業者の割り当てを行います。

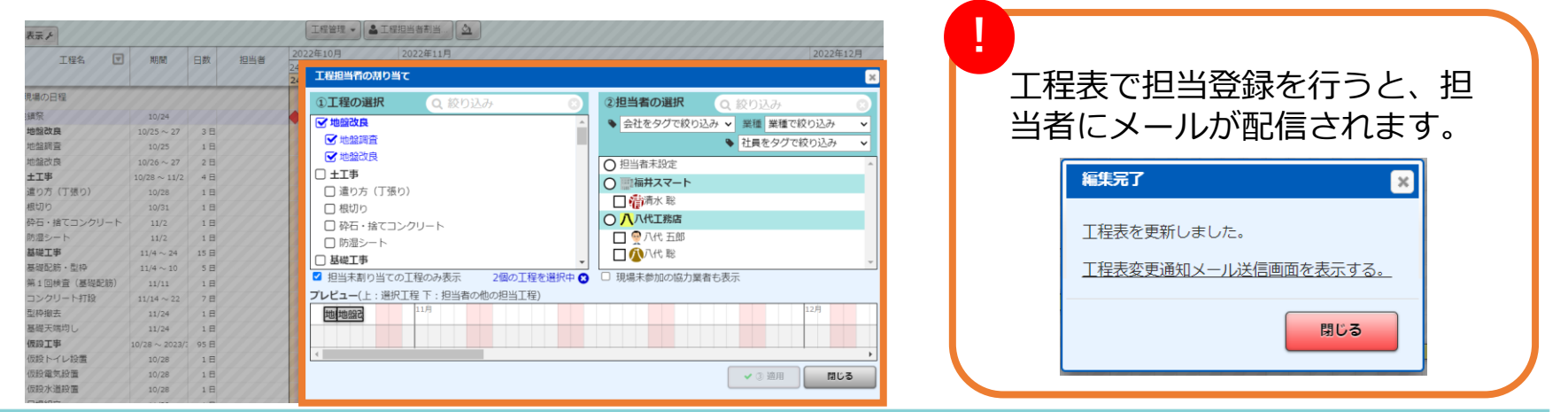

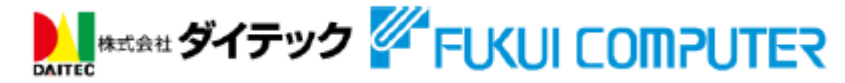

アプリのインストール【協力業者業者】

研修に参加する協力業者には研修日までにアプリをインストールしてもらい ましょう。

協力業者の登録をしたときに、現場Plusから配信されるメールにアプリダウ ンロードのリンクがありますのでご利用ください。

アプリのインストールについてはらくらくBOOK 2.操作編/元請のP.6~7または、らくらくBOOK 3.操作編/協力業者のP.6~7にも記載がありますのでご確認ください。

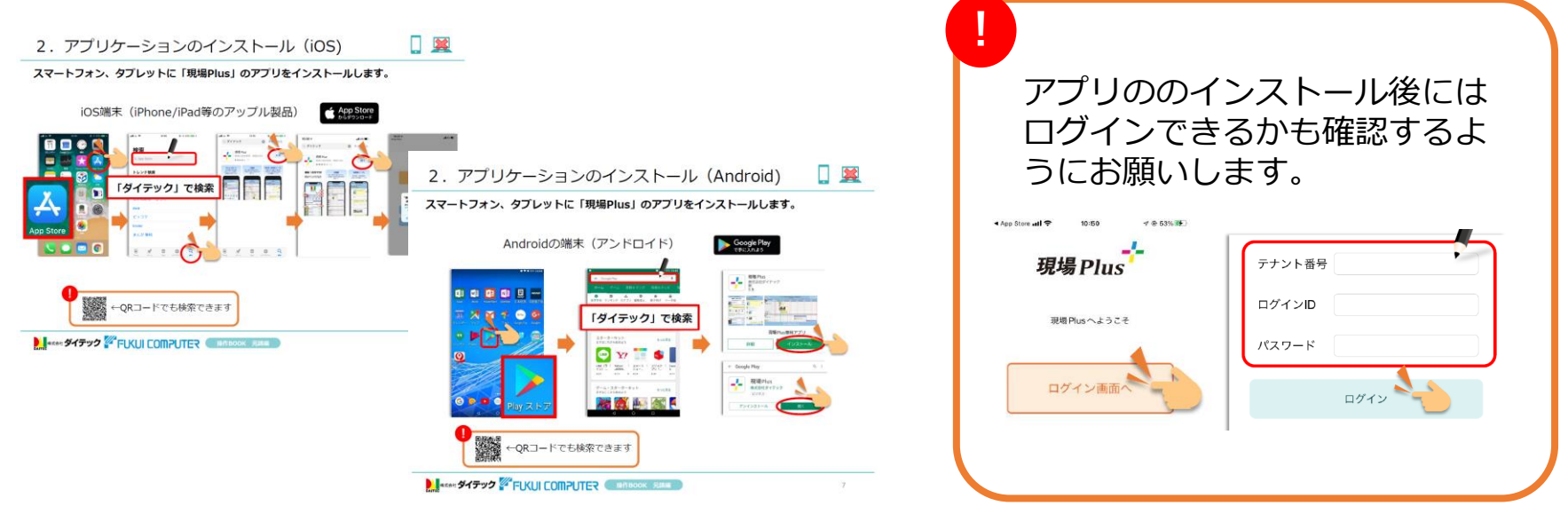

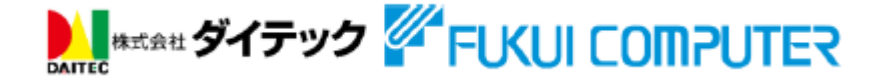

## 研修準備の最終確認【元請】

研修の準備が出来ましたら、研修日を決めて協力業者の方に集まっていただき、大型モニタやプロジェクター等を使って【03.協力業者編】動画コンテンツを再生して研修を行います。 ※ZOOMやTeamsなどのオンライン会議をご利用いただく場合は、画面の共有を使い動画を配信してください。

※「らくらくBOOK 3.操作編/協力業者」をあらかじめ印刷(若しくはリンクの案内)の準備があると、研修時の確認に便利ですので必要に応じてご準備 ください。

【03.協力業者編】動画コンテンツ URL: <u>https://youtu.be/xz8q7EAalKk</u>

下記の準備が整っているか開始前に確認しましょう。

- □ 協力業者・協力業者社員の登録
- □ 研修現場の登録・協力業者の登録
- □ 工程表の作成と担当者(協力業者)の割り当て
- □ アプリのインストール・ログインの確認
- □ らくらくBOOK 3.操作編/協力業者の印刷(必要な場合)

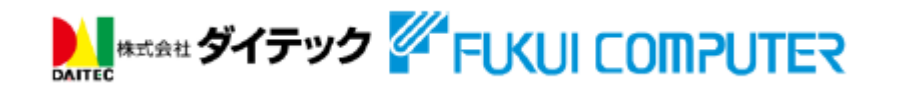

# 協力業者向け研修の 事前準備は以上となります。 お疲れ様でした。

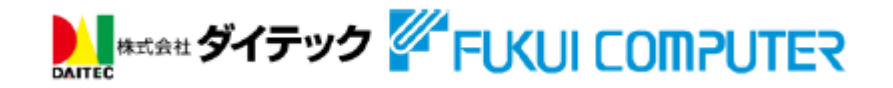